# **VOCAL MEMBERSHIP - ZOOM SETTINGS**

### MAC/WINDOWS SETTINGS

Please ensure your Zoom app is the up to date version and that this is checked regularly before sessions.

These audio settings can be configured in a meeting, or outside of a meeting, but MUST be done before the first lesson with a Vocal Balance Teacher.

Configuring Whilst Not in a Zoom Meeting:

- Click the settings 'cog' logo in the top right corner of your screen.
- Click the 'Audio' option on the left hand side.
- Set the input volume (on the slider) to a medium/high level.
- Ensure 'Automatically adjust microphone volume' is NOT ticked.
- Ensure 'Original Sound for Musicians' is selected.
- Ensure 'High Fidelity Music Mode' is selected.
- Ensure 'Echo Cancellation' is selected.

Configuring Whilst in a Zoom Meeting (before your lesson): • Click the up arrow on the 'audio' button at the bottom left corner of your screen.

- Click 'Audio Settings'
- Set the input volume (on the slider) to a medium/high level.
- Ensure 'Automatically adjust microphone volume' is NOT ticked.
- Ensure 'Original Sound for Musicians' is selected.
- Ensure 'High Fidelity Music Mode' is selected.
- Ensure 'Echo Cancellation' is selected.

## **VOCAL MEMBERSHIP - ZOOM SETTINGS**

### WINDOWS SETTINGS

IPad, IPhone and Android:

Please ensure your Zoom app is the up to date version and that this is checked regularly before sessions.

These audio settings MUST be configured outside of a Zoom meeting, and MUST be done before the first lesson with a Vocal Balance Teacher. • On your Zoom app home screen, click '... more'.

- Under 'Settings', click 'Audio'.
- Tick 'Original Sound'.
- Once you're in a lesson, you must then click '... more' on the bottom right of the toolbar.
- Click 'Enable Original Sound'. (YOU MUST DO THIS IN EACH LESSON).